## User guide for the first login to Alpha Click

- *Step 1* Make sure that you are in possession of all credentials necessary for the login that you received from your Alpha Bank Romania unit:
  - 1) Data used for installing the Alpha Click certificate;
  - 2) UserId written on your Internet Banking contract;
  - 3) Initial password written in the secured envelope received from the Bank;

## *Step 2* Access <u>http://www.alphaclick.ro</u> and select English (Img.1).

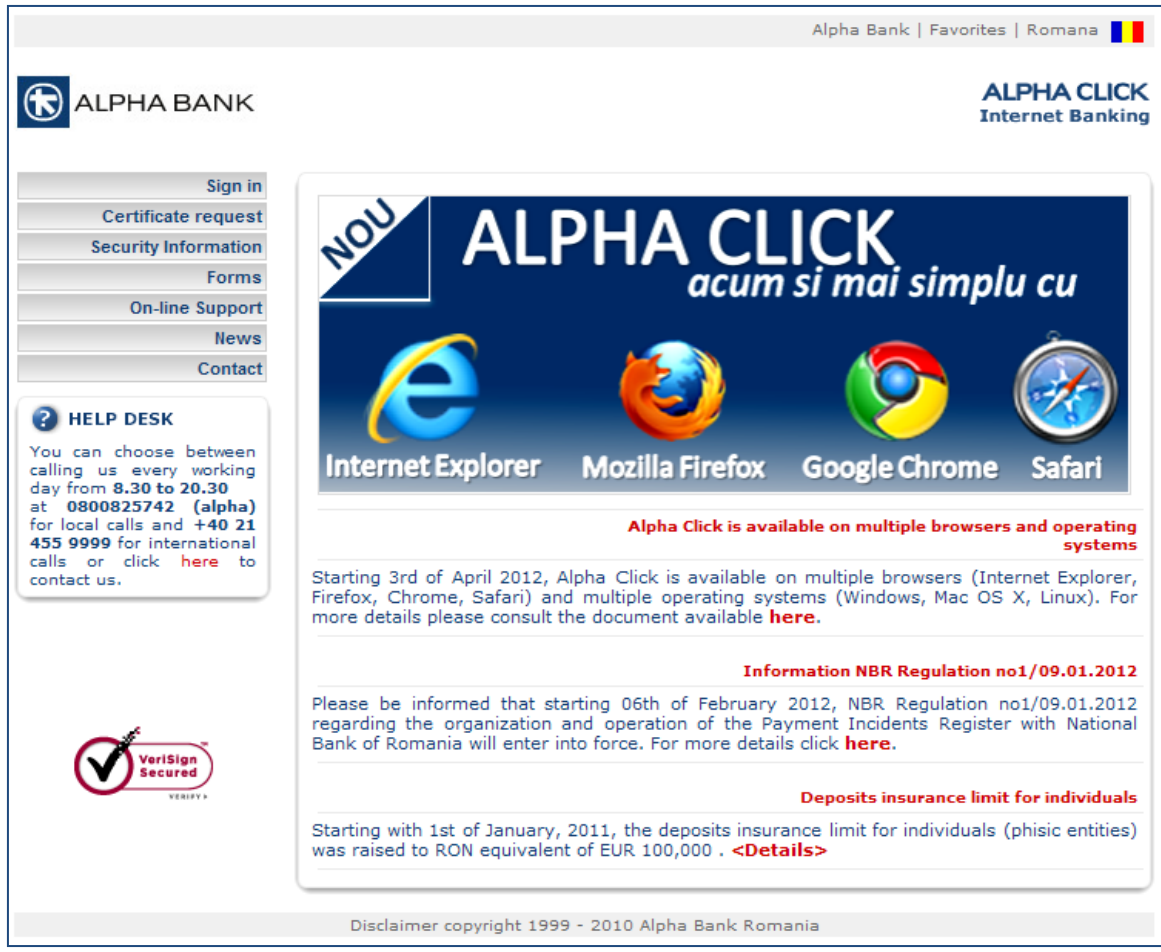

Img. 1

Step 3 Select Certificate Request and click on Continue (Img. 2).

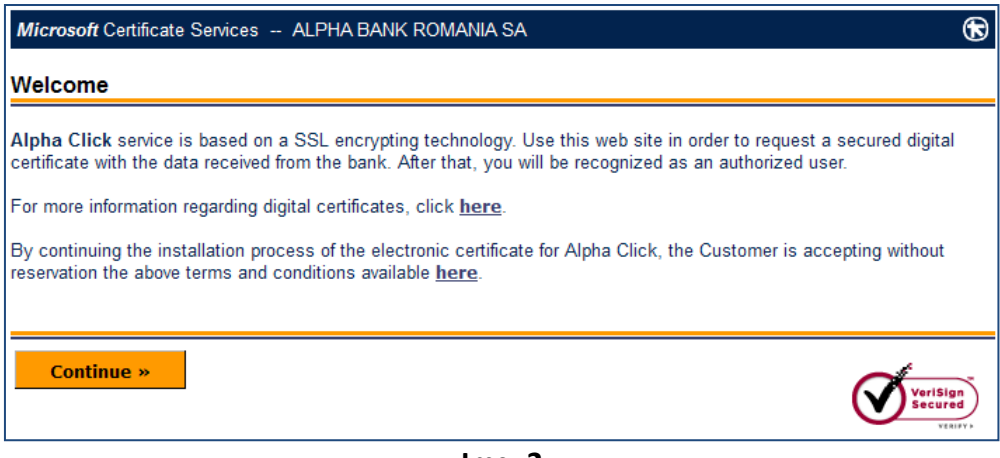

Img. 2

**Step 4** In the next screen fill in the data available in the "Issuing a trusted certificate for Alpha Click" (User Name; PIN; Customer Name) (Img.3).

| Microsoft Certificate Services ALPH | A BANK ROMANIA SA                     | 6                   |
|-------------------------------------|---------------------------------------|---------------------|
| Certificate Request                 |                                       |                     |
|                                     |                                       |                     |
| Da                                  | ta input form for certificate request |                     |
| User Name:                          | ION POPESCU                           |                     |
| PIN:                                | •••••                                 |                     |
| Customer Name:                      | POPESCU ION                           |                     |
|                                     |                                       |                     |
|                                     | Sond request x                        |                     |
|                                     | Send request "                        |                     |
|                                     |                                       |                     |
|                                     |                                       |                     |
|                                     |                                       | VeriSign<br>Secured |
|                                     |                                       | VERIFY F            |

Img. 3

## Step 5 Press Send request.

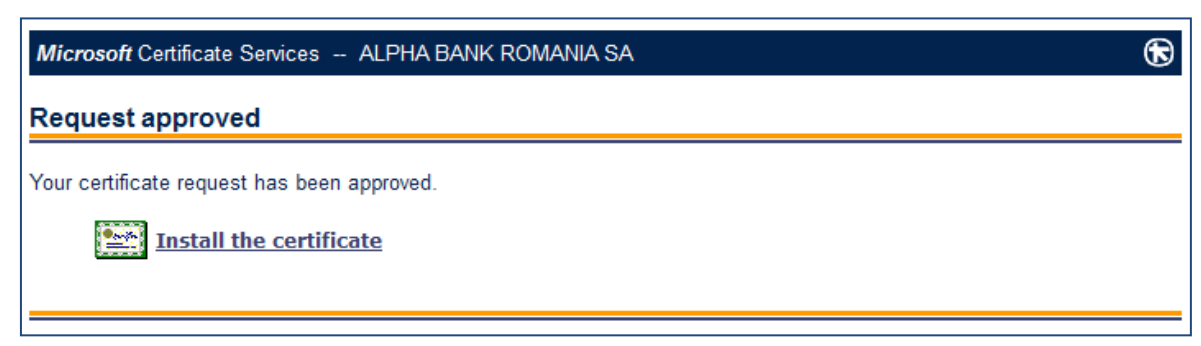

Img. 4

Step 6Press Install the certificate (Img. 4).<br/>You will receive a confirmation that the certificate has been successfully installed.

Step 7 Close the current window. Choose Sign in.

*Step 8* **Confirm** the Alpha Click digital certificate.

*Step 9* In the authentication page, fill in the **UserId** from you Internet Banking contract and the **password** from the secured envelope. If you don't want to use the virtual keyboard uncheck the option "Use The Security Keyboard".

Step 10 Press Login (Img. 5).

|                             | WEB BANKING                                       |
|-----------------------------|---------------------------------------------------|
| 3                           |                                                   |
| Lo                          | gin Here                                          |
| User ID                     |                                                   |
| Password                    | Use The Security Keyboard                         |
| ) . + _                     | = * % & @ \$ ( ! ?                                |
| g d v t<br>y z r v<br>a x k | c i j h f p 0 6 2<br>o n s b w 4 9 8<br>e 1 q m 5 |
| Upper                       | Delete Clear Not Mixed                            |
| English                     | •                                                 |
| Login                       | Cancel                                            |
|                             |                                                   |

Img. 5

Step 11 Being your first login to Alpha Click, you must change the initial password.
Choose a complex password by following the instructions and fill it in the fields New
password and Confirm new password. In Old password you will fill in the password from the secured envelope. (Img. 6)

| Schimba Parola                                                                                                    |                                             |
|----------------------------------------------------------------------------------------------------|---------------------------------------------|
| Bine ati venit! Aceasta este prima logare sau pa                                                                                          | arola a expirat. Va rugam schimbati parola. |
| User ID                                                                                                    | cristi                                      |
| Vechea parola                                                                                                    |                                             |
| Noua parola                                                                                                    |                                             |
| Confirma noua parola                                                                                                    |                                             |
| ✓ Foloseste Tastatura Virtuala   ) & ( @ * + % = ? _ \$ ! .                                                                               |                                             |
| e   x   g   n   o   a   k   s   t   u   3   5   u     o   p   l   z   v   i   f   m   w   1   7   s     r   d   j   y   h   b   q   0   0 | 3                                           |
| Litere mari Sterge Sterge tot Standard                                                                                                    |                                             |
| Modifica                                                                                                    | Sterge                                      |

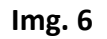

**Step 12** Press **Modify** and you will receive the confirmation message for password changing (Img. 7)

| Tipul  | Descriere          |
|--------|--------------------|
| Parola | schimbat cu succes |
|        | Continua           |
|        |                    |

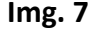

*Step 13* Press *Continue* to finalize your first login (Img. 8).

|                           | Sei             | vicii Clienti                                                                                                    | Administrare fonduri                                     | Schimba parola |
|---------------------------|-----------------|----------------------------------------------------------------------------------------------------|----------------------------------------------------------|----------------|
| Bine ai venit Ion Popescu | Macagoria       |                                                                                                    |                                                          |                |
| Ultima logare             | Mesagene        |                                                                                                    |                                                          |                |
| 30/03/2012 11:21          |                 |                                                                                                    |                                                          |                |
| N Al-sha                  | Detalii mesaje  |                                                                                                    |                                                          |                |
| Alerte                    | Data trimiterii | 16/03/2012                                                                                                    |                                                          |                |
| Info                      | subject         | In atentia clientilor IN                                                                                                    | 1M ce beneficiaza in prezent de campania `Cont Curent +` |                |
| Mesaie Client             | Id mesaj        | 1331887557477                                                                                                    |                                                          |                |
|                           | Mesaj           | Va informam ca incepand cu data de 02.04.2012 comisioanele aplicate campaniei `Cont Curent +` vor fi conform Tarifului de Comisioane standard<br>Bancii. In virtutea parteneriatului construit impreuna, pentru a beneficia in continuare de comisioane operationale avantajoase, un consilier IMM va<br>la dispozitie in orice unitate sau puteti solicita produsul Alpha IMM Discount. |                                                          |                |

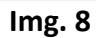